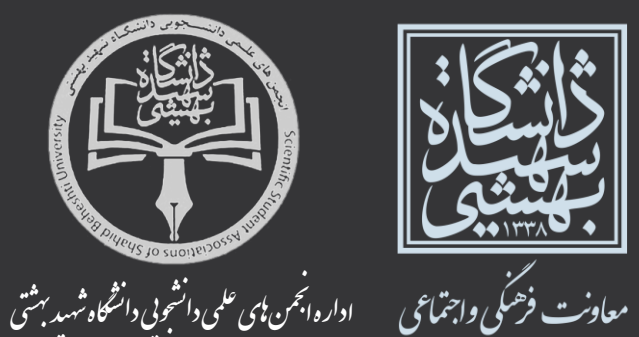

راهنمای شرکت در انتخابات انجمن علمی دانشجویی در سیستم گلستان

# مراحل به شکل زیر می باشد: ۱- در مرحله اول وارد صفحه نظر سنجی شده و "تایید و شروع نظر سنجی" کلیک میکنیم: ۵ × منوی کاریں 🗙 نظرسنجی 🔞 نظر سنجی تاييد و شروع نظرسنجي.

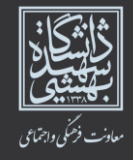

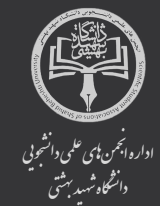

\*

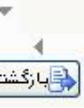

بهيثيني

#### ۲- در این مرحله شماره دانشجویی و نوع نظر سنجی انتخاب میشود:

| بهشي | [1]                      | ی افراد به سوالهای نظرسلجی 📔 🗙 پاستگویی افراد به سوالهای نظرسلجی | ی متری کاربر x پاستگری       |
|------|--------------------------|------------------------------------------------------------------|------------------------------|
|      |                          | به سوالهای نظرسنجی                                               | 🞯 پاسخکویی افراد             |
| *    |                          | کارمند ()                                                        | نوع كاربر، دانشجو ، استاد () |
|      |                          | ا الم الم الم الم الم الم الم الم الم ال                         | شماره دانشجو                 |
|      | Caley, and               | درزه اسم                                                         | A CONTRACTOR AND A CONTRACT  |
|      | المع يا ستنوني           | و پا محمودی په ۲۰٫۰ بر روی معر مربوعه ملیت مدید                  | جهت تدايين تترادت مر تجمرعه  |
|      | استاد / اداره / منبع درس | شرح پرسشنامیه                                                    | رديف وضعيت                   |
|      |                          |                                                                  |                              |
|      |                          |                                                                  |                              |

ارگشت 🔥

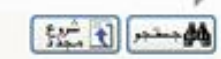

شانشگان بیدینید بیلینیدی

اداره المجمن بای علمی دانشجویی دانشگاه شهید بهشی

#### ۲-۱-۱ ادامه مرحلهی ۲

|                                        |                                            | ۔<br>یں افراد به سرالهای نظرستجی<br>به سوالهای نظرستجی | × منری کاربر 🔹 پاسخگر<br>نوان پاسخگویی افراد 🕡  | ] @        |
|----------------------------------------|--------------------------------------------|--------------------------------------------------------|-------------------------------------------------|------------|
| ) (آلبرمی علمی<br>۲۰۴۱ - ۲۰            | نوع تظرسنجی (۲<br>دوره فعال ۵              | ) کارمند 🔵<br>🌅 🛐 (آزادی خونه محمدحسین                 | کاربر: دانشجو ۲ استاد (<br>باره دانشجو ۸۲۹۱۴۰۰۲ | رج ک<br>شد |
| رى)بر روى گزينه روبرو کنيک کنم 🔊 بنگير | <mark>نیک تعایید</mark> ہی یہ سوالات اختیا | ه و پاسخگویی به آن، بر روی سطر مربوطه کا<br>د          | تمايش سوالات هر مجموعا                          | -+-        |
| استاد / اداره / منبع درس               |                                            | سرح پرسستامه<br>نبی دانشمریی مقوق                      | ، وضعیت<br>انتخاب انمن عا                       | - în       |

بهيثيني

......

Ŧ

﴾ ويارگشت

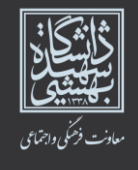

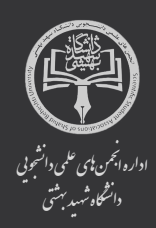

) }

|        | 14. C |     |
|--------|-------|-----|
| iii și | يقام  | ÷., |

جستجو با موفقيت انجام شد

### ۳- در این مرحله افراد مورد نظر انتخاب شده و دکمه "اعمال تغییرات" کلیک می شود:

| بهيثي |                                                                                 | 🗴 🗙 متوی کاربر 🛛 x پاسخگویی افراد به سوالهای نظرستجی 🗍            |
|-------|---------------------------------------------------------------------------------|-------------------------------------------------------------------|
| 3     |                                                                                 | 🔞 پاسخگویی افراد به سوالهای نظرستجی                               |
|       | استاد / اداره:<br>جهت ثبت نهایی پاسخها از گزینه "اعمال تغییرات" استفاده نمایید. | شرح پرسشنامه: انجمن علمی دانشجریی مقوق<br>بازگشته به<br>جنول املی |
| •     | 4<br>()                                                                         | عثران سوال<br>على وفائى خسروشاهى                                  |
|       | Ŏ                                                                               | محمد حسن اطایی                                                    |
|       | 0                                                                               | سیدمصطفی طاہری<br>، قبیہ باقری                                    |
|       |                                                                                 | م یا با بادراد<br>علیرها بابامراد                                 |
|       | 0                                                                               | مخمد ابراهيم سليعاشى                                              |
|       |                                                                                 | تينا نصيريانى<br>مصدرها كدهدائى اليادرانى                         |
|       | Ŏ                                                                               | ے۔<br>پاسمن حسن زادہ                                              |
|       | 0                                                                               | مېيئا شريغى                                                       |
|       | 0                                                                               | فاطعه پایداری                                                     |

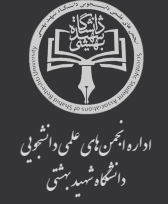

F.

اعمال الم تغییرات شانشگان بیدید بیدید مادن دخکی دانتای

## ۴- بعد از انتخاب با آمدن این صفحه دکمه "پایان پاسخگویی" حتما کلیک شود که در غیر این صورت افراد انتخاب شده ثبت نمی شود:

فيشيى

.

ه وليارگشت

|                                                                                                    | ن افراد به سرالهای نظرسنجی<br>به سوالهای نظرسنجی                                           | ی سنون کاربر 🗙 پاسخگریم<br>یا سفگویی افراد و                                      |
|----------------------------------------------------------------------------------------------------|--------------------------------------------------------------------------------------------|-----------------------------------------------------------------------------------|
| نظرسنجی ۲ [۲] انجمن علمی<br>دورد فعال ۵ [۲۰۲۲<br>سوالات اختیاری)بر روی گزینه روبرو کلیک کنید. 🛐 ریگانگی ] | کارمند ()<br>] (ایردی خواه محمدخسین<br>و باسخگرین به آن، بر روی سطر بربرهه کنیک تبایید ایه | ع کاربره دانشجو (۱۰ استاد ()<br>شماره دانشجو (۱۳۹۱۴۰۰۴<br>ت نماش سرالات هر محمومه |
| استاد / اداره / منبع درس                                                                                  | شرح پریشتامه                                                                               | يف رضعيت                                                                          |
|                                                                                                    | ىر دانشمونى خلاق                                                                           | كامار شدم التحمن عل                                                               |

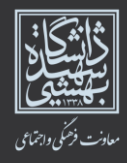

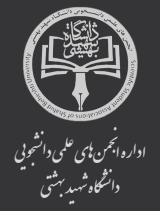

| 「 <u>おた</u> ま」 | 544 B | حستجو با مو | ۱ بیغام |
|----------------|-------|-------------|---------|
|                |       |             | 14 1 mm |
|                |       |             |         |

| 1000 | الحاد | <b>1</b> | a sector and |
|------|-------|----------|--------------|
|      |       | -        |              |

## نکات مهم:

- زمان بر گزاری انتخابات انجمنهای علمی دانشجویی روز یکشنبه ۲۰ خردادماه از ساعت ۹ الی ۱۹ میباشد.
- هر دانشجو تنها میتواند به کاندیدهای انجمن علمی مربوط به رشته خود حداقل یک نفر و حداکثر
  ۷ نفر رای دهد.
- هر دانشجو تنها یک بار حق رای دارد. (دانشجویانی که قصد شرکت در انتخابات انجمنهای علمی مهندسی برق شهید عباسپور و مکاترونیک را دارند میتوانند به کاندیدهای هر دو انجمن رای دهند.)
- دانشجویان مهندسی برق پردیس شهید عباسپور و پردیس ولنجک، مهندسی مکانیک و انرژی می توانند در
  انتخابات انجمن بین شتهای مکاترونیک هم شرکت نمایند.

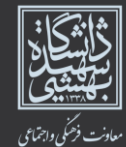

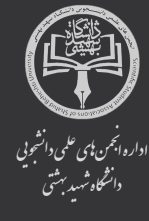